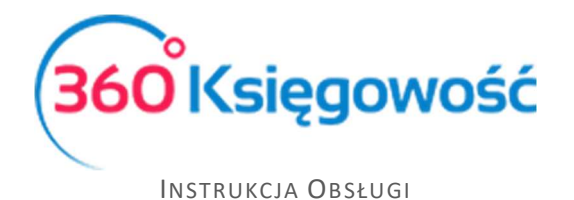

## Sprzedaż Paragonowa

W 360 Księgowość możesz zarejestrować sprzedaż z kasy fiskalnej przechodząc do:

Pełna Księgowość: Sprzedaż > Faktury i inne dowody sprzedaży > Nowy dokument KPiR: Przychody > Sprzedaż i Wystawianie faktur > Nowy dokument.

Jako kontrahenta dodajemy klienta o nazwie Kasa Fiskalna. Zaznaczamy opcję Osoba fizyczna. **Zapisujemy**.

| Karta klienta                         |              |                 |                |                     |                                 |     | ×                            |
|---------------------------------------|--------------|-----------------|----------------|---------------------|---------------------------------|-----|------------------------------|
| NIP                                   |              |                 | Osoba fizyczna |                     |                                 |     |                              |
| Nazwa klienta                         |              |                 |                |                     |                                 |     |                              |
| Kasa Fiskalna                         |              |                 |                |                     | Dodatkowe informacje            |     |                              |
| Regon                                 |              |                 |                | Osoba kontaktowa    |                                 |     |                              |
|                                       |              |                 |                |                     |                                 |     |                              |
| Ulica i numer domu                    |              |                 |                |                     | Telefon                         |     | Telefon 2                    |
| Kod pocztowy                          | Miasto       |                 |                |                     | Fax                             |     |                              |
| Województwo                           |              |                 |                |                     | E-mail                          |     |                              |
| Kraj                                  |              |                 |                |                     | Strona internetowa              |     |                              |
| POLSKA                                |              |                 |                |                     | •                               |     |                              |
| Waluta                                |              | Termin płatnośc | i (dni)        | Odsetki %           | Język faktury                   |     | Rachunek bankowy na fakturze |
| PLN                                   | •            | 7               |                | 9,500               | Polski                          | ~   | -                            |
| Pokaż zadłużenia klier                | nta na faktu | rze             | Grupa klientów |                     | Rachunek bankowy                |     |                              |
|                                       |              |                 |                |                     | *                               |     |                              |
| Ceny sprzedaży                        |              |                 | Rabaty         |                     |                                 |     |                              |
| Szablon faktury                       |              |                 | Komentarz w gó | rnej części faktury | Komentarz w dolnej części faktu | iry |                              |
| Domyślny szablon F                    | V            | ~               |                |                     | •                               | •   |                              |
| Faktury i płatności Faktury cykliczne |              |                 |                |                     |                                 |     |                              |
|                                       |              |                 |                |                     |                                 |     | Zapisz Anuluj                |

Dodajemy nowy dokument sprzedaży. W prawym górnym rogu z listy rozwijalnej Dokument wybieramy Paragon.

360 Księgowość

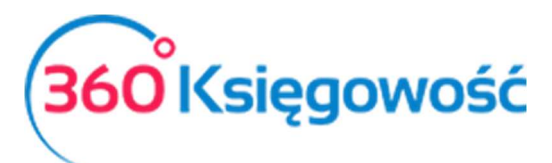

INSTRUKCJA OBSŁUGI

| + Nowy dokum                            | nent 🖉 Edytuj 🗍 🗊 Usu | ıń                                                |                                                                                             | 🔳 Lista |     | )                                           | (                     | 0  |                  |                                 |  |
|-----------------------------------------|-----------------------|---------------------------------------------------|---------------------------------------------------------------------------------------------|---------|-----|---------------------------------------------|-----------------------|----|------------------|---------------------------------|--|
| <u>Klient</u><br>Kasa Fiskalna<br>Adres |                       | Data Wystawienia<br>2018-01-31<br>Numer dokumentu | Data Wystawienia     Termin płatności       2018-01-31     2018-01-31       Numer dokumentu |         |     | Data Sprzedaży<br>2018-01-31<br>Waluta      |                       |    | Dokument Paragon |                                 |  |
|                                         |                       | 1031<br>Osoba kontaktowa<br>NIP                   |                                                                                             |         |     | PLN<br>Dział                                | Proje                 | kt |                  | Centrum<br>Kosztów              |  |
| Sprzedaż środ                           | łków trwałych<br>Opis | Ilość Miara                                       | Cena bru                                                                                    | Rabat   | VAT | Ceny b                                      | orutto<br>Kwota z VAT | K  | ΡT               | Data deklarac                   |  |
| Usługi                                  | Sprzedaż usług        | 1,000                                             | 492,00                                                                                      | 0,00    | 23% | Kwota ne<br>Kwota VA                        | 492,00<br>tto         |    |                  | 2018-01-31<br>400,00<br>92,00   |  |
|                                         |                       |                                                   |                                                                                             |         |     | Zaokrągie<br>Suma<br>Zapłacono<br>31.01.201 | enie 0<br>Kasa<br>8   |    | ~                | 0,00<br><b>492,00</b><br>492,00 |  |
| Dodatkowe inf                           | formacje Kopiuj Utv   | vórz korektę                                      |                                                                                             |         |     | Pozostało                                   | o do zapłaty          |    |                  | 0,00                            |  |

Uzupełniamy resztę danych na podstawie raportu z kasy fiskalnej, z podziałem na stawki VAT. Jeżeli podczas wprowadzania raportu z kasy fiskalnej pojawią się różnice groszowe, wtedy należy zaznaczyć opcję Ceny brutto oraz w kolumnie Cena brutto wprowadzić wartość brutto z raportu. Wartości powinny być zgodne. **Zapisujemy**.

## Ważne !!

Jeżeli do paragonów wystawianych w ciągu miesiąca, wystawiano faktury w systemie, to od raportu miesięcznego należy sumę tych faktur odjąć i wprowadzić tylko sprzedaż dotyczącą paragonów.

Poprawność księgowania można sprawdzić poprzez kliknięcie kafelka Transakcja w górnym prawym rogu – tylko w Pełnej Księgowości.

W przypadku KPiR zapis można sprawdzić poprzez przejście do menu Ewidencje > KPiR i wygenerowanie raportu.

## 360 Księgowość